## Student View of Grades

Showing Letter Grades

1. The first step is to open Course: ASL8001 01: American Sign Language and ... and click Grades

Step lotnageor type unknown

2. Click Grader report

Stage Zoimageor type unknown

3. Select Course grade settings

Step Boinageor type unknown

4. Click Default (Real)

Step Aotmageor type unknown

5. Select Letter (percentage)

Stage 5oinageor type unknown

6. Scroll down and click Save changes

Stage 6otmageor type unknown

7. That's it. You're done.

Step 701mageor type unknown

Updated 30 March 2022 18:50:57 by Rachel Feld